## H8 Upgrade For H8 Speed-Modification

(<u>Hyperlinks</u> will take you to the appropriate web page.)

## 1. Upgrade existing hardware to operate at 10 MHz.

A. Upgrade to faster support chips.

## 

## Original Heath H8-4 Serial Board - Replace U145 – 74LS04 with a 74H

| - Replace U145 – 74LS04 with a <u>74HCT04</u> IC                                                                                                    | { Jameco } |
|----------------------------------------------------------------------------------------------------|------------|
| - Replace U144 – 74LS74 with a <u>74HCT74</u> IC                                                                                                    | { Jameco } |
| - Replace 8250 UARTs with <u>NS16C450</u> IC                                                                                                    | { Jameco } |
| -                                                                                                    |            |
| Les' H8-4 Board                                                                                                    |            |
| - Find 74LS04 and replace it with a <u>74HCT04</u> IC                                                                                                    | { Jameco } |
| - Find 74LS74 and replace with a 74HCT74 IC                                                                                                    | { Jameco } |
|                                                                                                    |            |
| H8 Front Panel                                                                                                    | <i>.</i>   |
| - Replace IC103 with a <u>74HC4040</u>                                                                                                    | { Jameco } |
| 110 1117                                                                                                    |            |
| $= \frac{1}{2} \frac{1}{2} $ | [ Jameco ] |
| Penlace U7 $74I S04$ with a $74HCT04 IC$                                                                                                    | { Jameco } |
| - Replace $07 - 74L304$ with a <u>74HC104</u> IC                                                                                                    | { Jameeo } |
| Les' H17 Board                                                                                                    |            |
| - Find 74HCT04 and replace it with a 74HCT04 IC                                                                                                    | { Jameco } |
| - Find 74HCT74 and replace with a 74HCT74 IC                                                                                                    | { Jameco } |
| -                                                                                                    |            |
| H8-Z67 (Norberto's board)                                                                                                    |            |
| - Replace U13 – 74LS74 with a <u>74HCT74</u> IC                                                                                                    | { Jameco } |
| - Replace $U3 - 74LS04$ with a <u>74HCT04</u> IC                                                                                                    | { Jameco } |
|                                                                                                    |            |
| H8-Z3/ (Norberto's board)                                                                                                    | (          |
| - Replace $U13 - 74LS74$ with a $74HC174$ IC                                                                                                    | { Jameco } |
| - Replace $U_3 - 74LS04$ with a <u>74HC104</u> IC                                                                                                    | { Jameco } |
| H8-USB (Norberto's board)                                                                                                    |            |
| - Replace $U13 - 74LS74$ with a 74HCT74 IC                                                                                                    | { Jameco } |
| - Replace $U3 - 74LS04$ with a 74HCT04 IC                                                                                                    | { Jameco } |
|                                                                                                    | ( sumeed ) |
| H8-H37/H67 (Heath)                                                                                                    |            |
| - Replace U13 – 74LS74 with a <u>74HCT74</u> IC                                                                                                    | { Jameco } |
| - Replace U25 – 74LS04 with a <u>74HCT04</u> IC                                                                                                    | { Jameco } |
|                                                                                                    |            |

2. If using the Z67-IDE Hard Drive System, upgrade to the <u>Z67-IDE+</u>.

- 3. Boot the H8 computer for operational test. If OK, proceed to the next step. Otherwise, locate the problem and resolve before proceeding to the next step.
- 4. Modify the CPU card to receive the variable clock signal from the H8-Speed card and any additional changes defined for your CPU card on <u>Norberto's web-site</u>..
- 5. Modify the H8 Speed card to deliver a constant 2.048 clock to the front panel. Instructions can be found on. <u>Norberto's web-site</u>.
  - **Note:** The front panel needs a constant 2.048 MHz clock to support OS timekeeping clocks for date stamping and front panel keyboard operation to support the Heath diagnostic routines at all clock speeds.
- 6. Modify the Front Panel to receive the constant 2.048 clock signal from the H8 Speed card. Instructions can be found on <u>Norberto's web-site</u>.
- 7. Install the H8 Speed Card connecting the variable CPU clock to the CPU card and constant 2.048 MHz clock to the front panel.
- 8. Boot the computer and test at 2 MHz for proper operation.
- 9. Upgrade HDOS floppy drivers with the new drivers for the H8 Speed modification. Drivers can be found on <u>Norberto's web-site</u>.
- 10. Upgrade QuikStor CP/M with the modified BIOS for the H8 Speed card. Bios file can be found on <u>Norberto's web-site</u>.
- 11. Boot the computer and test operation at all speeds.